] 검색(F5)

인쇄

입사일 2008-03-24

야간 팀명

4

주민번호

Password

ᅔ 록 원

[\_\_\_\_] 달기(ESC)

MK AMS 38

명 김상훈

용 일 2008-03-24 ·

장기요양!

□ 고용보험

조미세

-

A R D ID 291501

P금((평일)

근급여(휴일)

국민연금

소득세

휴적/퇴직SW 분용

제 입 사 일 0000-00-00

보조업무

|    | □ RB(F12) 次 例止(ESC)     |                        |                        | 휴퇴직S/W <sup>외액</sup><br>휴퇴직일 <sup>2009-05-29</sup> |
|----|-------------------------|------------------------|------------------------|----------------------------------------------------|
|    | '기초코드관리' - '사원코드관리'에서 해 | 당자를 선택하고, 우측 화면에 '수정   | '을 클릭 후 CARD ID번호를 변경힙 | 니다. 이 번호를 다른                                       |
| λ. | 원이 사용할 수 있도록하기 위함입니다.   | . 그리고 '휴직/퇴직SW'에서 '휴/퇴 | 직'을 선택하고, '휴퇴직일'을 입력   | 후 저장합니다.                                           |

💞 퇴직(휴직)자 조회

? 부터

성명 김상훈

분 세

사번 0014

#### ●퇴직(휴직자)조회

주민변호

부서코드 [

탐펠코드

급 사원

¥

¥

•

공휴일휴무 인대

토요일휴무 대주

휴일적용(1) 월요일

휴일적용(2) 일요일

常퇴직일 [2009-05-25

입사일자 2008-03-24 💌

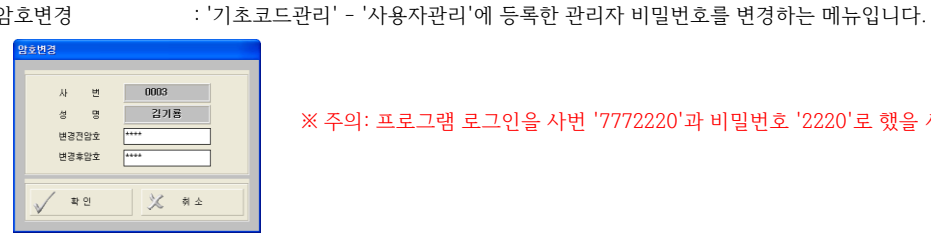

※ 주의: 프로그램 로그인을 사번 '7772220'과 비밀번호 '2220'로 했을 시엔 본 메뉴 사용불가합니다.

휴직일 2009-05-29 💌 부터

? 까지 또는 퇴직일 2009-05-29 💌 까지

Card ID 2915017

ⓒ 퇴직자

○ 휴직자

부서명 지원팀

### ●암호변경

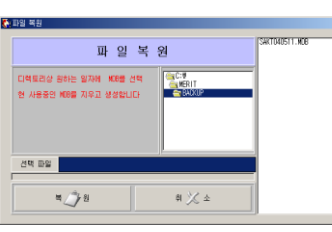

취 💢 소

백업자료가 다수 일경우, 날짜를 확인하고 최근 백업파일을 복원합니다. 즉, 앞의 예제에서 보듯이 최근 날짜 'SAKT080626'을 선택하세요.

복원하는 작업입니다. (단, 백업파일이 만들어져 있어야 합니다.) ※ 주의 : 기존에 백업파일을 만들어 놓지 않고, 실행 시 현재 DB파일이 손실될 수 있음.)

: 저장해 둔 백업파일을, 현재 사용중인 DB파일에 이상이 있을 시 ●자료(파일)복원

예) SAKT040331 (2004년 3월 31일 백업자료), SAKT040511 (2004년 05월 11일 백업자료)

백업자료는 '자료백업' 작업한 날짜별로 데이터가 생성됩니다.

데이터를 보관하는 작업입니다.

파일백업 작업 후 탐색기에서 보면 우측 창과 같은 파일이 생성됩니다.

경로는 변경가능 하나, 기본 경로는 'C:\MK\BACKUP\' 입니다.

: 컴퓨터 하드디스크나 데이터파일 이상 등 여러 가지 사고발생에 대비해 현재 시점까지의

😂 ВАСКИР 파일(E) 편집(E) 보기(V) 즐겨찾기(<u>A</u>) 도구(T) (중 뒤로 ▾ 🐑 ▾ 🎓 🔊 검색 🔊 폴더 💷 ▾ 주소(D) 🗀 C:₩MK₩BACKUP 🖌 🂽 이동 이름 폴더 SAKT080626 🖃 🚞 Mk MK C 출력물 C BACKUP \* C DB \* C Drivers 1 개체 (디스크 며 0,98MB ↓ 내 컴퓨터

●자료(파일)백업

자

백 🔚 업

| ■ 보 | .조업무                                     |
|-----|------------------------------------------|
|     | 자료백업<br>자료복원<br>PASSWORD변경<br>퇴직(휴직)자 조회 |
|     | 원시자료TXT변환<br>원시자료TXT등록                   |
|     | 원시자료EXCEL변환<br>식사자료 변환                   |
|     | DB관리<br>CARD ID 복구<br>사용자변경<br>연결설정      |

파 일 백 업

메뉴별 세부설명은 아래와 같습니다.

주업무 외에 보조적인 업무를 지원하는 메뉴입니다. 원본자료 백업 및 복원, 원시자료 텍스트파일 및 엑셀파일로 변환 등 보조업무를 지원합니다.

TXT 또는 엑셀파일 변환은 일자별 조건선택 시에는 하루 하루 데이터를 각 날짜별 파일로 생성해 주고, 기간별 조건선택 시에는 조건에 해당하는 날짜별 데이터가 하나의 파일안에 생성된다고 보시면 됩니다.

| 13:60 |     | 2407470  |                          |
|-------|-----|----------|--------------------------|
| 18:30 | 3   | 자동       |                          |
| 01:00 | 금   | 90481418 |                          |
| 08:07 | 금   | 90481418 |                          |
| 08:33 | 3   | 90481418 |                          |
| 08:55 | 금   | 90481418 |                          |
| 09:48 | 금   | 90481418 |                          |
| 10:33 | 3   | 90481418 |                          |
| 10:58 | 금   | 90481418 |                          |
| 12:18 | 금   | 90481418 |                          |
| 13:29 | 3   | 90481418 |                          |
| 13:57 | 금   | 90481418 |                          |
| 18:30 | 금   | 자동       |                          |
| 07:40 | 3   | 2455814  |                          |
| 18:30 | 금   | 자동       |                          |
|       |     |          |                          |
|       |     |          |                          |
|       | нd  | 5151 1   | 나파니르 기가다이크 이려하           |
|       | 긴   | 펀펄       | 글씨글 시신인귀도 협력인 -          |
|       |     |          |                          |
|       |     |          |                          |
|       | '0  | ושוים    | 드느 '키카벼'근 TYTTF이으        |
|       | =   | 22 -     | -ㄴ 기만큼 포마자마 흔큼           |
|       |     |          |                          |
|       | -11 |          | 나바퀴! 이 ㅋㅋ! 귀 머 ㅋ! ㅂ ㅋ! - |
|       | 제   | - 우      | - 면와 즉 극락하면 기본경도         |
|       | - H | _        |                          |

유일 카드ID 금 자동 금 2467478 금 2467478 금 2467478 금 2467478

시간 18:30 07:46 08:30 09:39

日本のとちとも事業事業については、

. 01

경로변경

a) 💥 ±

호 만들지 로인 'C:\MK\BACKUP\' 폴더에 파일이 생성될 것입니다. (경로는 변경 가능합니다.)

기간별로 하면 기간동안의 데이터가

한 개의 TXT파일로 생성된 것을 보여줍니다. 예) 조건을 20090501~20090529로 입력 했다면, 파일은 'F0501TO0529.TXT'로 생성될 것입니다.

2 009 05 01 2 009 05 01 2 009 05 01 2 009 05 01 2 009 05 01 2 009 05 01 F0501TO0529.TXT 내용 2 8 8 9 8 5 8 4 0721 82

편집(E) 보기(Y) 즐겨찾기(A) 도구(T)

🎓 🔎 검색 📂 폴더 💷 -

~

⊋ 내 컴퓨터

일별로 했을 때 20090529.TXT 파일이 생성된 것을 메모장으로 열어서 2009년 05월 29일자 원시자료를 볼 수 있습니다.

9848141

2328253 81 2328253 81

81

81 81 81

● 원시자료TEXT등록 : BASIC 프로그램을 이용해서 'TXT파일'로 생성한 자료를 원시데이타로 가져오는 작업

| 💞 근태데이터 등록 |      |
|------------|------|
| 데이터경로      | 좋아보기 |

▶ BASIC 프로그램은 리더기에서 읽어온 데이터를 즉시 'TXT파일'로 만들어 주는 프로그램입니다.

보기(⊻)

편집(<u>E</u>)

( 뒤로 - ( )

MK
 출력물
 BACKUP
 ■ DB
 ■ Drivers

5개체 (디스크 며음 곧 101KB

파일(E)

폴더

●워시자료 EXCEL변화: '운영관리' - '워시자료(일자)'의 사원 실제 출/퇴근 데이터를 엑셀파일 형식으로 변화해 주는 작업입니다. 엑셀파일로 변환하는 방법은 앞에서 설명한 '원시자료TXT변환' 작업과 동일합니다.

| excel변환(원시자료)                                                    |                                                                                                    |  |  |  |  |  |  |  |  |  |
|------------------------------------------------------------------|----------------------------------------------------------------------------------------------------|--|--|--|--|--|--|--|--|--|
| 원시자료 EXCEL 변환                                                    |                                                                                                    |  |  |  |  |  |  |  |  |  |
| 변환철 날파<br>2009-05-11 · ·<br>2009-05-15 · ·<br>변환조건<br>이 일생 이 기간병 | 변전함 영지를 입작한 유해 변전비통을<br>누르면 작업이 시작됩니다.<br>변전된 Excelà일은 이해 공품로 지정됩니다<br>변전 Excelà일은 이해 공품로 지정됩니다<br>단 편 Excelà 일로 공료권<br>C: WinWebCOLF# |  |  |  |  |  |  |  |  |  |
| ë 🎧 8                                                            | र्ष 💢 र्थ                                                                                                    |  |  |  |  |  |  |  |  |  |

변환할 날짜를 기간단위로 입력한 후 '일별' 또는 '기간별'로 엑셀파일을 만들지 체크 후 '변환'을 클릭하면 기본경로인 'C:\MK\BACKUP\' 폴더에 파일이 생성될 것입니다.

| 4  | A  | В       | С      | D        | E        | F                | G            | Н     | I         | J        |
|----|----|---------|--------|----------|----------|------------------|--------------|-------|-----------|----------|
| 1  | 사번 | 이름      | 주민등록번호 | 카드번호     | 년월일      | 요일(텍스트)          | 요일(코드)       | 시간    | 출입구분(텍스트) | 출입구분(코드) |
| 2  | 8  | 이주위     | -      | 2320253  | 20090511 | 뭘                | 2            | 7:16  | 출근        | 1        |
| 3  | 8  | 이주위     | -      | 2320253  | 20090511 | 뭘                | 2            | 7:18  | 출근        | 1        |
| 4  | 4  | 우준식     | -      | 2455814  | 20090511 | 뭘                | 2            | 7:21  | 출근        | 1        |
| 5  | 6  | 유동훈     | -      | 99744027 | 20090511 | 월                | 2            | 7:28  | 출근        | 1        |
| 6  | 13 | 임병극     | -      | 47211207 | 20090511 | 퀄                | 2            | 7:29  | 출근        | 1        |
| 7  | 11 | 조준호     | -      | 43437999 | 20090511 | 뭘                | 2            | 7:38  | 출근        | 1        |
| 8  | 5  | 김동완     | -      | 97710057 | 20090511 | 월                | 2            | 7:52  | 출근        | 1        |
| 9  | 10 | 유치종     | -      | 53927353 | 20090511 | 월                | 2            | 7:56  | 출근        | 1        |
| 0  | 3  | 김기룡     | -      | 90481418 | 20090511 | 퀄                | 2            | 7:58  | 출근        | 1        |
| 1  | 9  | 정수지     | -      | 97709592 | 20090511 | 뭘                | 2            | 8:02  | 출근        | 1        |
| 2  | 6  | 유동훈     | -      | 99744027 | 20090511 | 월                | 2            | 18:03 | 퇴근        | 2        |
| 3  | 9  | 정수지     | -      | 97709592 | 20090511 | 뭘                | 2            | 18:10 | 퇴근        | 2        |
| 4  | 3  | 김기룡     | -      | 90481418 | 20090511 | 뭘                | 2            | 18:14 | 퇴근        | 2        |
| 5  | 3  | 김기룡     | -      | 90481418 | 20090511 | 궐                | 2            | 18:15 | 퇴근        | 2        |
| 6  | 4  | 우준식     | -      |          |          |                  |              |       |           | 1        |
| 7  | 11 | 조준호     | - 77   | ·벽 구     | 2009     | 0511~            | 20090        | )51   | 5변화 시     | 1        |
| 8  | 2  | 안영진     | - 11   |          | 2000     |                  | 20000        |       | ~ <u></u> | 1        |
| 9  | 8  | 이주위     | · 'EO  | E11T     |          | 도'에제             | <u>11101</u> |       |           | 1        |
| 20 | 3  | 김기룡     | . 1.0  | 5111     | 0051     | 5 <del>4</del> 8 | 백달           |       |           | 1        |
| 21 | 14 | 김상훈     | -      |          | _        |                  | _            | _     |           | 1        |
| 22 | 13 | 임병극     | -      | 47211207 | 20090512 | 화                | 3            | 8:20  | 출근        | 1        |
|    |    | 0175.01 |        | 0000000  | Sanaaraa | -                |              | 0.00  | * 3       |          |

>

즐겨찾기(<u>A</u>) 도구(<u>T</u>)

01 = -1 F0511T0515 20090511 20090513 20090514 20090514

기비컴퓨터

🏂 🔎 검색 😥 폴더 💷 -

도운

Image: 10 million of the second second se

|    | A B      | C       | D        | E         | F       | G      | Н           | 1         | J        |  |
|----|----------|---------|----------|-----------|---------|--------|-------------|-----------|----------|--|
| 1  | 사번 이름    | 주민등록번호  | 카드번호     | 년월일       | 요일(텍스트) | 요일(코드) | 시간          | 출입구분(텍스트) | 출입구분(코드) |  |
| 2  | 8 이주위    | -       | 2320253  | 20090511  | 월       | 2      | 7:16        | 출근        | 1        |  |
| 3  | 8 이주위    | -       | 2320253  | 20090511  | 퀄       | 2      | 7:18        | 출근        | 1        |  |
| 4  | 4 우준식    | -       | 2455814  | 20090511  | 뤔       | 2      | 7:21        | 출근        | 1        |  |
| 5  | 6 유동훈    | -       | 99744027 | 20090511  |         | 2      | 7:28        | 출근        | 1        |  |
| 6  | 13 임병극   |         | 47211207 | 20090511  | 월       | 2      | 7:29        | 출근        | 1        |  |
| 7  | 11 조준호   | -       | 43437999 | 20090511  | 퀄       | 2      | 7:38        | 출근        | 1        |  |
| 8  | 5 김동완    | -       | 97710057 | 20090511  | 뭘       | 2      | 7:52        | 출근        | 1        |  |
| 9  | 10 유치종   |         | 53927353 | 20090511  |         | 2      | 7:56        | 출근        | 1        |  |
| 10 | 3 김기룡    |         | 90481418 | 20090511  | 월       | 2      | 7:58        | 출근        | 1        |  |
| 11 | 9 정수지    | -       | 97709592 | 20090511  | 월       | 2      | 8:02        | 출근        | 1        |  |
| 12 | 10 유치종   | -       | 53927353 | 20090511  | 궠       | 2      | 8:09        | 출근        | 1        |  |
| 13 | 2 안영진    | -       | 2467478  | 20090511  | 뭘       | 2      | 8:24        | 출근        | 1        |  |
| 14 | 14 김상훈   | -       | 2915017  | 20090511  | 월       | 2      | 8:57        | 출근        | 1        |  |
| 15 | 5 김동완    | -       | 97710057 | 20090511  | -81     | 2      | 8-50        | <b>6</b>  | 1        |  |
| 16 | 3 김기룡    | 01111 - | 000      |           | F 01 11 | 01.114 | <b>21</b> - | 1         | 1        |  |
| 17 | 11 조준호   | 일멸로     | 200      | 9년 0      | 15월 11  | 일 먼    | 완 /         |           | 1        |  |
| 18 | 3 김기룡    |         |          |           |         |        |             |           | 5        |  |
| 19 | 6 유동훈    | 2009    | 0511'    | 에세        | 파잌      |        |             |           | 5        |  |
| 20 | 2 안명진    |         |          | 18        |         |        |             |           | 5        |  |
| 21 | 14 김상훈   |         |          |           |         |        |             |           | 5        |  |
| 22 | 9 정수지    |         | 97709592 | 20090511  | 월       | 2      | 9:27        |           | 5        |  |
| 22 | 12 014 7 |         | 47311307 | 200000511 | ai      | 1      | 0-20        |           | r        |  |

|    | Α  | В      | C    |    | D        | E        | F       | G      | н     | I         |    |
|----|----|--------|------|----|----------|----------|---------|--------|-------|-----------|----|
| 1  | 사번 | 이름     | 주민등록 | 변호 | 카드번호     | 년월일      | 요일(텍스트) | 요일(코드) | 시간    | 출입구분(텍스트) | 줄입 |
| 2  | 8  | 이주위    | -    |    | 2320253  | 20090511 | 월       | 2      | 7:16  | 출근        |    |
| 3  | 8  | 이주위    | -    |    | 2320253  | 20090511 | 퀄       | 2      | 7:18  | 출근        |    |
| 4  | 4  | 우준식    | -    |    | 2455814  | 20090511 | 뭘       | 2      | 7:21  | 출근        |    |
| 5  | 6  | 유동훈    | -    |    | 99744027 | 20090511 | 월       | 2      | 7:28  | 출근        |    |
| 6  | 13 | 임병극    | -    |    | 47211207 | 20090511 | 뭘       | 2      | 7:29  | 출근        |    |
| 7  | 11 | 조준호    | -    |    | 43437999 | 20090511 | 뭘       | 2      | 7:38  | 출근        |    |
| 8  | 5  | 김동완    | -    |    | 97710057 | 20090511 | 월       | 2      | 7:52  | 출근        |    |
| 9  | 10 | 유치종    | -    |    | 53927353 | 20090511 | 월       | 2      | 7:56  | 출근        |    |
| 10 | 3  | 김기룡    | -    |    | 90481418 | 20090511 | 퀄       | 2      | 7:58  | 출근        |    |
| 11 | 9  | 정수지    | -    |    | 97709592 | 20090511 | 뭘       | 2      | 8:02  | 출근        |    |
| 12 | 6  | 유동훈    | -    |    | 99744027 | 20090511 | 월       | 2      | 18:03 | 퇴근        |    |
| 13 | 9  | 정수지    | -    |    | 97709592 | 20090511 | 뭘       | 2      | 18:10 | 퇴근        |    |
| 14 | 3  | 김기룡    | -    |    | 90481418 | 20090511 | 뭘       | 2      | 18:14 | 퇴근        |    |
| 15 | 3  | 김기룡    | -    |    | 90481418 | 20090511 | 뭘       | 2      | 18:15 | 퇴근        |    |
| 16 | 4  | 우준식    | -    |    |          |          |         |        |       |           |    |
| 17 | 11 | 조준호    | - 5  | 77 | ·별로      | 2009     | 90511~  | 20090  | )51   | 5변환 시     |    |
| 18 | 2  | 안영진    | -    |    |          |          |         |        |       |           |    |
| 19 | 8  | 이주위    | - I  | FO | 511T     | 0051     | 5'에제    | 111-01 |       |           |    |
| 20 | 2  | 2121-0 |      | 10 |          | 0001     | J 7 2   |        |       |           |    |

| (주)엠케이시큐리티 |  |
|------------|--|
|------------|--|

●원시자료 TEXT 변환 : '운영관리' - '원시자료(일자)'의 사원 실제 출/퇴근 데이터를 TXT파일 형식으로 변환해 주는 작업입니다. 카드번호/ 부서명 이름/ 좌측 창은 '2009년 05월 29일자' 원시자료인데, 이렇게 하루 또는 여러일자의

원시데이터를 TXT파일 형식으로 변환하는 것입니다.

😂 ВАСКИР

폴더

🔇 뒤로 🔹 🕥

30개체 (디스크 (158KB

**正**昭(E) 편징(E)

D C:WMKWBACKUP

MK C→ 출력물 C→ BACKUP ● C→ DB ● C→ Drivers

2171 SUE-05-29 -

변환할 날짜

2009-05-01

변환조건 C 일별 @ 기간별

빈 🔛 환

20090

28898529

원시자료 TEXT 변환

C:##K#BACKUP#

529.TXT 내용

81

8851 86

🗸 🛃 미동

| 부서코드 🔺   | 부서명칭                                   |
|----------|----------------------------------------|
| 01       | 영업부                                    |
| 💞 사원코드관리 |                                        |
| 사원코드관리   | EXCEL 저장위치 C:#Documents and Settings#길 |
|          | · 재직 C 퇴/휴직                            |
| 사번  전 성명 | Card ID 부서명 팀명 직급                      |

💞 부서코드관리

|       | ABST  | 29           |                      |         |   |
|-------|-------|--------------|----------------------|---------|---|
|       |       |              | ] 검색(F5)             | 🖉 추가(F  |   |
|       | 코드 시  | 팀명칭          | 출퇴근시간                | 2       |   |
|       | 01    | 영업부          | 08:30 - 18:30 (1,00) | 18:30 - |   |
|       | 02    | 지원팀          | 08:30 - 18:30 (1,00) | 18:30 - |   |
| I     |       |              |                      |         |   |
| 팀별코드  | 는 서로  | 다른 팀스케쥴      | h을 모두 등록해            | 야 합니    | 다 |
| 예) 정상 | 출근 시계 | 작이 07:00, 08 | 3:00, 09:00 인 호      | 회사라면    | 1 |
| 팀코    | 드를 3가 | 네만들어 놓아여     | 야 합니다.               |         |   |

- 먼저 '기초자료관리'에서 각 코드 값을 하나씩 입력합니다.

EXCEL 저장위치 C:#Documents and Settings#김기횽#바탕 화면# 경로변경 스케쥴관리 부서관리 팀 관리 ----712t 2009-06-03 ▼ ~ 2009-06-04 ▼ EXCEL 저장 EXCEL 등록 등록정보 삭제 등록정보 삭제 등록정보 삭제 식수원시자료관리 휴가관리. 기간 2009-06-03 💌 ~ 2009-06-04 💌 EXCEL 저장 EXCEL 등록 등록정보 삭제 EXCEL 저장 EXCEL 등록 등록정보 삭제 근태원시자료관리 출장관리 -기간 2009-06-03 💌 ~ 2009-06-04 💌 EXCEL 저장 EXCEL 등록 등록정보 삭제 EXCEL 저장 EXCEL 등록 등록정보 삭제 사원관리 -마감정보관리 기간 2009-06-03 💌 ~ 2009-06-04 💌 EXCEL 등록 등록정보 삭제 EXCEL 저장 EXCEL 등록 EXCEL 저장 등록정보 삭제 X 닫 기 ※ 프로그램 기초자료에 다량의 데이터를 한 번에 입력하려 할 때, 현재 메뉴에서 가능합니다.

DataBase 관리

●DB(데이터베이스)관리: 프로그램에 등록되어 있는 정보를 엑셀로 저장 및 삭제를 하고, 프로그램에 등록하는 기초자료를 한 번에 등록할 수 있도록 하는 작업입니다.

| 변 | 문 환 |          | ê 💢 🗠 |          | 🗃 S200 |           |      |      |   |  |  |
|---|-----|----------|-------|----------|--------|-----------|------|------|---|--|--|
|   |     | Δ        | B     | C        | D      | F         | F    | G    |   |  |  |
|   | 1   | 날짜       | 사번    | ·<br>부서명 | 팀명     | -<br>식수종류 | 식사횟수 | 금액   |   |  |  |
|   | 2   | 20090601 | 0001  | 영업부      | 영업부    | 1         | 1    | 1000 |   |  |  |
|   | 3   | 20090601 | 0002  | 영업부      | 영업부    | 1         | 1    | 1000 | - |  |  |
|   | 4   | 20090601 | 0003  | 지원팀      | 야간     | 2         | 1    | 2000 |   |  |  |
|   | 5   | 20090601 | 0003  | 지원팀      | 야간     | 1         | 1    | 1000 |   |  |  |
|   | 6   | 20090601 | 0003  | 지원팀      | 야간     | 3         | 1    | 3000 |   |  |  |
|   | 7   | 20090601 | 0003  | 지원팀      | 야간     | 3         | 1    | 3000 |   |  |  |
|   | 8   | 20090601 | 0003  | 지원팀      | 야간     | 3         | 1    | 3000 |   |  |  |
|   | 9   | 20090601 | 0003  | 지원팀      | 야간     | 3         | 1    | 3000 |   |  |  |
|   | 10  | 20090601 | 0003  | 지원팀      | 야간     | 3         | 1    | 3000 |   |  |  |
|   | 11  | 20000601 | 0003  | 지의티      | OF2F   | 2         | 1    | 3000 |   |  |  |

| 변환힐<br>'일별'                                             | t 날짜를<br>또는 '기                               | 는 기간단<br>기간별' <u>-</u>                       | 난위로 입력<br>로 엑셀파                                    | 력한 후<br>일을 민                      | 1 520<br>1 파일(E                                                                         | )<br>090601 -<br>) 편집( <u>E</u> )             | <mark>메모장</mark><br>서식( <u>0</u> )                          | 보기( <u>V</u> ) 도울                      | 응말( <u>H</u> )                               |                            |                                                      |                                                      |                         |
|---------------------------------------------------------|----------------------------------------------|----------------------------------------------|----------------------------------------------------|-----------------------------------|-----------------------------------------------------------------------------------------|-----------------------------------------------|-------------------------------------------------------------|----------------------------------------|----------------------------------------------|----------------------------|------------------------------------------------------|------------------------------------------------------|-------------------------|
| 체크 <sup>호</sup><br>'C:\M<br>생성될                         | 후 '변환<br>K\BAC<br>! 것입니                      | '을 클릭<br>'KUP\'<br> 다.                       | ¦하면 기¦<br>폴더에 피<br>፪ S2<br>፪ S2                    | 본경로(<br>가일이<br>0090601<br>0090601 | 인 20090<br>20090<br>20090<br>20090<br>20090<br>20090                                    | 601<br>601<br>601<br>601<br>601<br>601        | 0001<br>0002<br>0003<br>0003<br>0003                        | 영업업부부<br>영업업원원<br>지원원<br>지원원           | 01<br>01<br>02<br>01<br>03                   | 1<br>1<br>1<br>1<br>1      | 0915<br>0916<br>1215<br>0917<br>1816                 | 1000<br>1000<br>2000<br>1000<br>3000                 | <ul> <li>III</li> </ul> |
| D 명 4<br>업부 2<br>건 건<br>간 2<br>간 2<br>간 2<br>간 2<br>간 2 | E<br>식수종류<br>1<br>2<br>1<br>3<br>3<br>3<br>3 | F<br>식사횟수<br>1<br>1<br>1<br>1<br>1<br>1<br>1 | 금액<br>1000<br>2000<br>1000<br>3000<br>3000<br>3000 |                                   | 2 8 8 9 8<br>2 8 8 9 8<br>2 8 8 9 8<br>2 8 9 9 8<br>2 8 9 9 8<br>2 8 9 9 8<br>2 8 9 9 8 | 501<br>501<br>601<br>601<br>601<br>601<br>601 | 0003<br>0003<br>0003<br>0003<br>0003<br>0003<br>0003<br>000 | 지원팀<br>지원팀<br>지원팀<br>지원팀<br>지원팀<br>지원팀 | 03<br>03<br>03<br>03<br>03<br>03<br>03<br>03 | 1<br>1<br>1<br>1<br>1<br>1 | 1813<br>1834<br>1813<br>1816<br>1816<br>1816<br>1816 | 3000<br>3000<br>3000<br>3000<br>3000<br>3000<br>3000 | ~                       |
| 간<br>간                                                  | 3                                            | 1                                            | 3000                                               |                                   | <                                                                                       |                                               |                                                             |                                        |                                              |                            |                                                      |                                                      | <u>&gt; ;;</u>          |

●식사자료 EXCEL변환: '식당관리'에서 식수 자료를 엑셀파일 형식으로 변환해 주는 작업입니다.

변환할 날짜 2009-05-29 -

2009-06-29 • ÷ 2009-06-29 • ÷ ¥ M

0-전체 01-영업부 02-지원팀 핵실파일 저장

a DB관리

식수자료 저장

변환함 일자를 입력한 유해 변환배등을 누르면 작업이 시작됩니다. 역설파일 저장 체크해제 하시면 TXT로

변환 FLE 경로 경로변경 Cr#MK#BACKUP#

'기초자료관리'에서 입력했으면, 현재 메뉴 중 '부서관리', '사원관리'에서 먼저 엑셀로 저장합니다.

▶ 부서코드 엑셀 입력

| 💌 M | icrosoft l | Excel - 2        | 2009060 | 3부서관  | 2              |
|-----|------------|------------------|---------|-------|----------------|
| :B) | 파일(E) 팀    | 편집( <u>E</u> ) ! | 보기(⊻)   | 삽입( ) | 서식( <u>0</u> ) |
|     | 🞽 🖬 🔒      | 👌 🎁              | + 🛕     | ا 🖏 🏹 | ¥ 🗈            |
|     | 🏞 🖏 🚽      | 맑은 고딕            |         | •     | 11 👻           |
|     | D11        | -                | fs      | i     |                |
|     | A          | B                | C       |       | D              |
| 1   | 부서코드       | . 부서명            |         |       |                |
| 2   | 01         | 영업부              |         |       |                |
| 3   |            |                  |         |       |                |

ł

ļ

업체에서 추가로 등록할 부서가 있으면 엑셀파일에 입력 후 저장. (부서코드는 중복불가 합니다.)

.....

| _   |                  |                 |           |                 |
|-----|------------------|-----------------|-----------|-----------------|
| 🛛 M | icrosoft Ex      | cel - 20        | 1090603부사 | 금관리             |
| :10 | 파일( <u>F</u> ) 편 | 집( <u>E</u> ) 보 | 기(⊻) 삽입(  | <li>(1) 서식</li> |
| 1 🗅 | 📂 🖬 🔒            | 🖂 🎁 🕇           | - 🖪 i 🏷 i | 8. I X          |
| -   | 🎫 👟 📮 E          | 맑은 고딕           |           | - 11            |
|     | F16              | -               | ∱x        |                 |
|     | A                | В               | С         | D               |
| 1   | 부서코드             | 부서명             |           |                 |
| 2   | 01               | 영업부             |           |                 |
| 3   | 02               | 지원부             |           |                 |
| 4   | 03               | 관리부             |           |                 |
| 5   | 04               | 행정실             |           |                 |
| 6   | 05               | 민원실             |           |                 |
| - 7 | 06               | 상담실             |           |                 |
| 8   | 07               | 연구실             |           |                 |
| -   |                  | 1               |           |                 |

### ▶ 사원코드 엑셀 입력

| 💌 M | licroso        | ft Excel       | - 20090603     | B사원정보    |                    |                  |                              |       |                                       |               |                        |            |      |        |        |
|-----|----------------|----------------|----------------|----------|--------------------|------------------|------------------------------|-------|---------------------------------------|---------------|------------------------|------------|------|--------|--------|
| :2) | 파일( <u>F</u> ) | 편집( <u>E</u> ) | 보기( <u>V</u> ) | 삽입(!) 서식 | !( <u>0</u> ) 도구   | 2(표) 데이터         | l( <u>D</u> ) ਣੇ( <u>₩</u> ) | 도움말(  | <u>H</u> ) Adobe PDI                  | F( <u>B</u> ) |                        |            |      |        |        |
| 10  | 🞽 🖬            | 👌 🛛 🗃 🗎        | 🎒 🛨 💁 🗎        | لا ا 🛴 🏷 | 🗈 🔁 🗸              | 12 🝼 🖓           | - (* -   😣                   | Σ - 🚽 | al I 🛍 🛷 1                            | 100% 🝷 🎯      | ) 📮 🗄 🕨 😐              | 2만   🕭 📴   | 2    | : 🗹 🔗  | 🗣 । 🗹  |
|     | 12 🔁           | ᇴ┋먉은.          | 교딕             | - 11     | <mark>・</mark> ア ジ | 가 <u>가</u>   틀 : |                              | ₩%    | • • • • • • • • • • • • • • • • • • • | #=   🖽 🗸 👌    | » + <u>그</u> 나 + 💂 🗄 🖩 | 릭록(∐) ▾│ 🗵 | 요약 행 | 토글   🖓 | )  🛸 🗖 |
|     | D11            |                |                |          |                    |                  |                              |       |                                       |               |                        |            |      |        |        |
|     | A              | В              | C              | D        | E                  | F                | G                            | н     | I                                     | J             | K                      | L          | M    | N      | 0      |
| 1   | 사번             | 성명             | 카드번호           | 부서코드     | 직급                 | PASSWD           | TIME_SC                      | DOOR  | 토요일휴무                                 | 적용일           | 일요일휴무                  | 휴일적용       | CHK  | 팀코드    | 입사일    |
| 2   | 1              | 홍길동            | 1              | 01       |                    |                  | 00                           | 1     | 0                                     | 20090603      | 1                      | Y          | 0    | 01     | 20090  |
| 3   |                |                |                |          |                    |                  |                              |       |                                       |               |                        |            |      |        |        |
|     |                |                |                |          |                    |                  |                              |       |                                       |               |                        |            |      |        |        |

## 등록할 인원 수 만큼 기본 사원을 복사해서 붙여넣기를 합니다.

| _   |         |                |            |             |                   |                    |                             |       |                      |               |                      |             |      |         |                     |
|-----|---------|----------------|------------|-------------|-------------------|--------------------|-----------------------------|-------|----------------------|---------------|----------------------|-------------|------|---------|---------------------|
| M 🛛 | licroso | ft Excel       | - 20090603 | B사원정보       |                   |                    |                             |       |                      |               |                      |             |      |         |                     |
| :0) | 파일(E)   | 편집( <u>E</u> ) | 보기(⊻)      | 삽입() 서식     | ( <u>0</u> ) 도구   | ?( <u>T</u> ) 데이E· | l( <u>D</u> ) 창( <u>₩</u> ) | 도움말(  | <u>H</u> ) Adobe PDF | F( <u>B</u> ) |                      |             |      |         |                     |
| 1   | 🞽 🖬     | 👌 i 🖪 1        | 🞒 🛨 💁 🗎    | للا الملك 🏷 | 🗅 🔁 🕶             | 12 🝼   🄊           | - (* -   😣                  | Σ - 3 | 🔍 🕄 🛯 🛍 🖓 1          | 100% 🛛 👻 🍘    | ) 📮 🗄 🕨 😐 🗉          | 코안   🥭 💈    | 2    | i 👱 😁 🤇 | <b>P</b>   <b>P</b> |
| : 🔁 | 12 🐔    | - 밝은 1         | 고딕         | - 11        | • フト <sup>2</sup> | 까 과 🔳              |                             | ₩ %   | · .00 .00 i i        | ≢   🖂 - 김     | » + <u>가</u> + 📮 🕴 🖩 | 록록(L) → 🛛 🗵 | 요약 행 | 토글   🎝  |                     |
|     | D20     | )              | ▼ fx       |             |                   |                    |                             |       |                      |               |                      |             |      |         |                     |
|     | A       | В              | С          | D           | E                 | F                  | G                           | н     | I                    | J             | K                    | L           | M    | N       | 0                   |
| 1   | 사번      | 성명             | 카드번호       | 부서코드        | 직급                | PASSWD             | TIME_SC                     | DOOR  | 토요일휴무                | 적용일           | 일요일휴무                | 휴일적용        | СНК  | 팀코드     | 입사업                 |
| 2   | 1       | 홍길동            | 1          | 01          |                   |                    | 00                          | 1     | 0                    | 20090603      | 1                    | Y           | 0    | 01      | 20090               |
| 3   | 1       | 홍길동            | 1          | 01          |                   |                    | 00                          | 1     | 0                    | 20090603      | 1                    | Y           | 0    | 01      | 20090               |
| 4   | 1       | 홍길동            | 1          | 01          |                   |                    | 00                          | 1     | 0                    | 20090603      | 1                    | Y           | 0    | 01      | 20090               |
| 5   | 1       | 홍길동            | 1          | 01          |                   |                    | 00                          | 1     | 0                    | 20090603      | 1                    | Y           | 0    | 01      | 20090               |
| 6   | 1       | 홍길동            | 1          | 01          |                   |                    | 00                          | 1     | 0                    | 20090603      | 1                    | Y           | 0    | 01      | 20090               |

# 사번(문자형식), 성명, 카드번호(지문번호), 부서코드, 팀코드를 사원에 맞게 입력 후 저장

|     |                                                                           |                |            |         | 7                                                                                                    |                   |            |       |                       |               |                    |             |      |          |              |
|-----|---------------------------------------------------------------------------|----------------|------------|---------|----------------------------------------------------------------------------------------------------|-------------------|------------|-------|-----------------------|---------------|--------------------|-------------|------|----------|--------------|
| 💌 N | licroso                                                                   | oft Excel      | - 20090603 | B사원정보   |                                                                                                    |                   |            |       |                       |               |                    |             |      |          |              |
| : 🗐 | 파일(E)                                                                     | 편집( <u>E</u> ) | ) 보기(⊻) ·  | 삽입() 서식 | ( <u>0</u> ) 도-                                                                                                    | 구( <u>T</u> ) 데이트 | :(D) 창(W)  | 도움말(  | ( <u>H</u> ) Adobe PD | F( <u>B</u> ) |                    |             |      |          |              |
| : 🗅 | 💕 🔒                                                                       | 🔒   🖪 1        | 督 🕂 🛕 🗎    | 🏅 ا 🛴 🏷 | <b>a</b> 18                                                                                                    | 12 🝼   🤊          | - (* -   😣 | Σ - 3 | l 🎫 🛍 🌆               | 100% 💌 🍘      | ) 📮 🗄 🕨 🔺 🛓        | 코안   密 [    | ۲    | : 🛃 😁    | <b>Q</b>   🗹 |
| -   | 12 🐔                                                                      | : 맑은           | 고딕         | ■ 11    | - フト J                                                                                                    | 가 과 ा 📰           | 클 클 패      | ₩ %   | , 號 🔐 📰               | (第二) - 신      | » - <u>가</u> : : : | 록록(止) ▾ │ 🗵 | 요약 한 | ! 토글   🖓 | ) ( 🗣 🗖      |
|     | D1                                                                        | 1              | ▼ f×       |         |                                                                                                    |                   |            |       |                       |               |                    |             |      |          |              |
|     | A                                                                         | В              | С          | D       | E                                                                                                    | F                 | G          | н     | I                     | J             | K                  | L           | M    | N        | 0            |
| 1   | 사번                                                                        | 성명             | 카드번호       | 부서코드    | 직급                                                                                                    | PASSWD            | TIME_SC    | DOOR  | 토요일휴무                 | 적용일           | 일요일휴무              | 휴일적용        | CHK  | 팀코드      | 입사일          |
| 2   | 0001                                                                      | 박상철            | 2435448    | 01      | 사장님                                                                                                    |                   | 00         | 1     | 1                     | 20080324      | 1                  | Y           | 0    | 01       | 20070        |
| 3   | 0002                                                                      | 안영진            | 2467478    | 01      | 팀장                                                                                                    |                   | 00         | 1     | 1                     | 20080324      | 1                  | Y           | 0    | 01       | 20070        |
| 4   | 0003                                                                      | 김기룡            | 90481418   | 02      | 팀장                                                                                                    |                   | 00         | 1     | 1                     | 20080324      | 1                  | Y           | 0    | 02       | 20070        |
| 5   | 0004                                                                      | 우준식            | 2455814    | 01      | 과장                                                                                                    |                   | 00         | 1     | 1                     | 20080324      | 1                  | Y           | 0    | 01       | 20070        |
| 6   | 0005                                                                      | 김동완            | 97710057   | 02      | 과장                                                                                                    |                   | 00         | 1     | 1                     | 20080324      | 1                  | Υ           | 0    | 02       | 20070        |
| 7   | 0006                                                                      | 유동훈            | 99744027   | 01      | 과장                                                                                                    |                   | 00         | 1     | 1                     | 20080324      | 1                  | Υ           | 0    | 01       | 20070        |
| E   | -부서관리<br>EXCEL 제장 EXCEL 등록 알 앞에서 부서와 사원을 추가 등록 후 저장 하였다면 각 파일을 EXCEL 등록 을 |                |            |         |                                                                                                    |                   |            |       |                       |               |                    |             |      |          |              |
| E   | 일관리 —<br>XCEL 제                                                           | I장 E           | XCEL 등록    | ļ       | in the second second se | 클릭 후 등            | 록하면 됩니     | 니다.   |                       |               |                    |             |      |          |              |

●CARD ID 복구

: 사원등록 시 여러 개의 지문번호를 한 사원이 등록하여 사용할 수 있는데, 이를 한 개만 사용하도록 해주는 메뉴

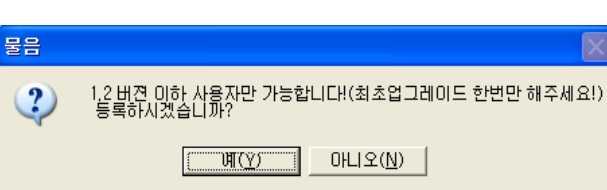

●연결설정

💞 근태관리 기본설정

Database 설정 기본설정

Ns Access Database 데이터경로 C:#MK#DB#SAKT.mdb

※ Database 기본경로는 C:W>MERITWDBWSAKT.MDB 입니다 ※ Database 경로만 선택하시고 연결테스트 하세요!

연결문자열 PROVIDER=Nicrosoft.Jet.OLED8.4.0;Data\_Source=C:WMK#DBMSAKT.adb

| 1 | 😽 사용자변경        | X | 변경할 때 사용합니다. 즉, 관리자마다 보안능급 설성이  |
|---|----------------|---|---------------------------------|
|   |                | - | 있지만 그 사원만이 할 수 있는 작업권한이 있기 때문어  |
|   | PASSWORD 관리동급  |   | 작업을 말 합니다.                      |
|   | 🗸 इन्छ 💢 क्रेट |   | 토사 그대과리 과리자가 하 며이며 사요하지 아스니다    |
| 1 |                |   | ' ㅎㅎ`ㄴ네군덕 군덕시시 한 ㅎㅋ군 시ㅎ의시 끊ㅂㅋㅋ. |

변경할 때 사용합니다. 즉, 관리자마다 보안등급 설정이 되어있는 경우도 있고, 아닌 경우도 있지만 그 사원만이 할 수 있는 작업권한이 있기 때문에 필요시 '사용자변경'을 해야하는 작업을 말 합니다.

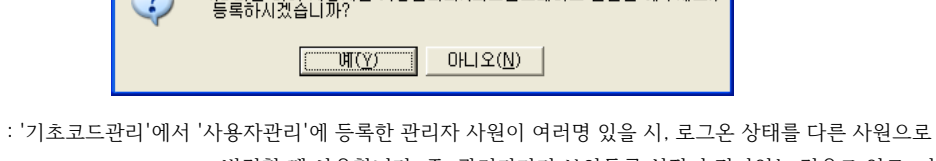

저장합니다.

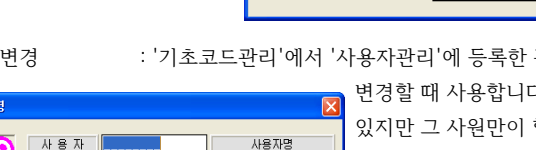

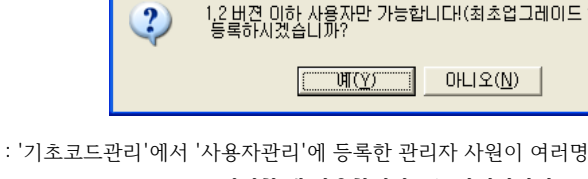

: 당사 근태프로그램의 DB파일 형식은 MDB를 사용합니다.

찾마보기

취 소

연결테스트

이 경로에 SAKT.MDB파일로 모든 근태관리에 관련된 데이터를

여기에서 SAKT.MDB파일 경로지정에 따라 네트워크로

즉, SAKT.MDB파일 경로를 변경할 때 사용합니다.

여러 관리자가 근태프로그램을 실행 및 관리할 수 있습니다.

프로그램을 본인만 사용한다면 '찾아보기'에서 'C:\MK\DB\SAKT.MDB'를 선택하시고. 관리자가 2명 이상 관리한다면 SAKT.MDB파일이 있는 메인 컴퓨터 'DB폴더'를 '읽기/쓰기'로 공유해 놓으시고, 메인 컴퓨터는 물론 관리할 다른 컴퓨터쪽 프로그램의 데이터 경로를 '\\네트워크 메인컴퓨터\DB\SAKT.MDB'로 입력하세요.

| 😵 근태관리 기본설정                                                              |                                |
|--------------------------------------------------------------------------|--------------------------------|
| C Access(MDB)                                                            | 베이스 타입을 선택합니다.                 |
| Database 설정 기본설정                                                         |                                |
| 사변 일이 8<br>(00000000                                                     |                                |
| ※ 데이터 연결설정을 잘못했을시에는 프로그램이 실행되지<br>※ 비배원사용 101 에 는 105 시용하스 위스니트          | 이 않을수도 있습니다. 마 침               |
| ※ 사건영식은 이 와 드인 사용할수 있습니다.<br>예) 사변이 "1234'일때 "COCC", "A-0001'일때 "C-CCC", | "2001-0001" 일때 "0000-0000" 취 소 |
|                                                                          |                                |

사번 길이와 사번 형식을 확인합니다.

www.mksecu.com